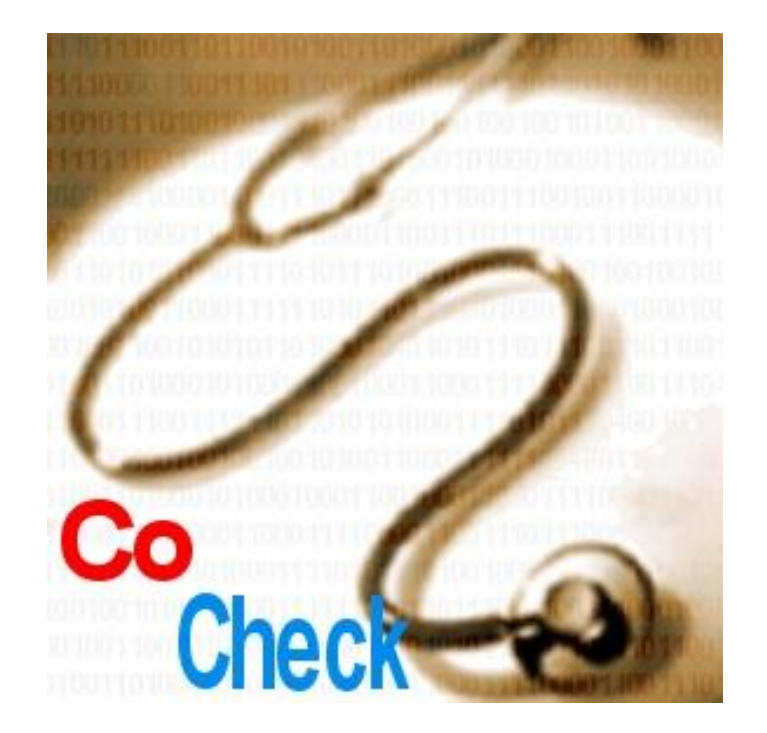

# Validierung von Diagnose- und Prozedurkodierung

Nürnberg, 20.03.2024

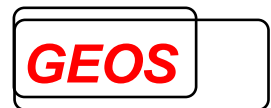

# Inhaltsverzeichnis

| 1 | Grundlagen                                              |    |  |  |  |  |  |  |
|---|---------------------------------------------------------|----|--|--|--|--|--|--|
| 2 | Funktionsweise von CoCheck                              | 5  |  |  |  |  |  |  |
| 3 | Batchverarbeitung und Eingangsdaten                     |    |  |  |  |  |  |  |
| 4 | Fallerfassung und Prüfung aus dem Dialogprogramm GetDRG | 11 |  |  |  |  |  |  |
|   | 4.1 Prüfung aus dem Dialogprogramm                      | 11 |  |  |  |  |  |  |
|   | 4.1.1 CoCheck Suche                                     | 14 |  |  |  |  |  |  |
|   | 4.1.2 Auswertung ambulantes Potential                   | 16 |  |  |  |  |  |  |
|   | 4.2 Batchverarbeitung aus dem Dialogprogramm            | 18 |  |  |  |  |  |  |
| 5 | Konfiguration der Eingangsdatensätze                    | 19 |  |  |  |  |  |  |
| 6 | CoCheck unter Linux                                     | 19 |  |  |  |  |  |  |
| 7 | Erstellen benutzerdefinierter Regeln                    | 21 |  |  |  |  |  |  |
|   | 7.1 Feldbeschreibung                                    | 28 |  |  |  |  |  |  |

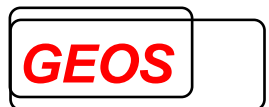

#### 1 Grundlagen

Ab dem 1. Januar 2003 wurde die Krankenhausabrechnung aufgrund gesetzlicher Änderungen von einer tagesorientierten Vergütung auf eine leistungsorientierte und pauschalierte Vergütung umgestellt. Diese Umstellung basiert auf den sogenannten German Diagnosis Related Groups (G-DRG).

Die Einteilung eines Krankheitsfalls in eine DRG erfolgt in erster Linie aufgrund der gestellten Diagnosen und der durchgeführten medizinischen Eingriffe (Prozeduren). Zusätzlich fließen einige fall- und patientenbezogene Merkmale wie Alter, Verweildauer, Aufnahmegrund, Aufnahmeanlass, Entlassungsgrund, Beatmungsstunden und - bei Neugeborenen - das Geburtsgewicht in die Gruppierung ein. Die Logik der DRG-Einteilung wird jährlich aktualisiert.

Die präzise Codierung von Diagnosen und Prozeduren ist von entscheidender Bedeutung für die Erlöse des Krankenhauses. Besonders die Auswahl der Hauptdiagnose spielt eine bedeutende Rolle, da sie für die Zuordnung des Falls zu den Hauptdiagnosegruppen (MDC) verantwortlich ist. Auch die Nebendiagnosen können über das Patient Clinical Complexity Level (PCCL) Einfluss auf die Fallgruppierung nehmen. Immer mehr hängt die Fallgruppierung auch von den codierten Prozeduren ab.

Insbesondere bei Diagnosen und Prozeduren, die nicht eindeutig mit einem einzelnen Code abgedeckt werden können, aber auch in anderen Fällen, können Probleme bei der Auswahl und Reihenfolge der Codes auftreten. Die richtigen Anwendungsregeln finden sich in den Definitionen der Diagnose- und Prozedurcodes des Deutschen Instituts für Medizinische Dokumentation und Information (DIMDI) sowie in den Deutschen Kodierrichtlinien, die von der Deutschen Krankenhausgesellschaft (DKG) und dem GKV-Spitzenverband verabschiedet werden. Weitere Kodierempfehlungen werden vom Medizinischen Dienst der Krankenversicherung (MDK) und den Fachgesellschaften herausgegeben.

Aufgrund der jährlichen Umstellungen ergeben sich jedes Jahr neue Kodierrichtlinien und Codes, die für die korrekte Fallgruppierung von Bedeutung sind. Dies führt zu einem umfangreichen Regelwerk, das in der Praxis ohne Unterstützung durch spezielle Software nur schwer umzusetzen ist.

**CoCheck** unterstützt Sie bei der korrekten Kodierung. Es überprüft die vorhandene Codierung eines Falls auf mögliche Unstimmigkeiten und fehlende Codes anhand des Regelwerkes.

Die Prüfungen von **CoCheck** umfassen:

- Prüfung auf unzulässige Hauptdiagnosen
- Überprüfung der korrekten Reihenfolge der Diagnosen
- Prüfung auf ausgeschlossene Kombinationen von Diagnosen und Prozeduren
- Überprüfung fehlender Kreuz-Stern-Diagnosekombinationen
- Prüfung auf Basiscode für als Zusatzcodes deklarierte ICD- und OPS-Codes

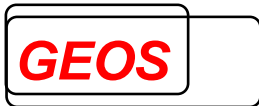

- Prüfung der Plausibilität von Diagnosen bei Prozeduren, die Medikamente beschreiben oder Diagnosen im Text enthalten
- Überprüfung der korrekten Codierung der Diagnosen bei Tagesfällen
- Prüfung von Diagnosen und Prozeduren gegen Geschlecht, Alter, Entlassungsgrund und Verweildauer
- Prüfung auf Mindestverweildauer bei Prozeduren, für die eine Mindestbehandlungsdauer definiert ist, und bei den Beatmungsstunden
- Prüfung auf Abrechenbarkeit als ambulante Operation oder primäre Fehlbelegung
- Prüfung auf ambulantes Potenzial nach dem IGES-Gutachten 2022 und AOP-Katalog ab 2023
- Prüfung auf Gültigkeit von ICD- und OPS-Codes und fehlende Lokalisationsangaben

Die Grundlage für diese Prüfungen bildet eine Vielzahl von Richtlinien, Regelwerken und Empfehlungen, darunter die deutschen Kodierrichtlinien (DKR), die Prüftabellen des Groupers, die Definitionen der ICD- und OPS-Codes des DIMDI, die Kodierempfehlungen des MDK und weitere. Dabei werden auch Änderungsvorschläge zu ICD- und OPS-Codes sowie Informationen aus dem Vertrag nach § 115b Abs. 1 SGB V über ambulantes Operieren und stationsersetzende Eingriffe im Krankenhaus berücksichtigt.

CoCheck verfügt über individuelle Prüfregeln für jede Version des Groupers und die zugehörigen Kodierrichtlinien. Abhängig davon, mit welcher Version die Fallgruppierung durchgeführt wird, verwendet CoCheck die entsprechenden Prüfregeln. Gegenwärtig sind Prüfregeln für die Versionen von 2004 bis 2024 verfügbar. Für Zwischenversionen sind keine spezifischen Prüfregeln verfügbar.

Diese spezifischen Prüfregeln stellen sicher, dass die Kodierung den jeweils aktuellen Anforderungen und Regelwerken entspricht, was die Genauigkeit und Konformität der Abrechnungen weiter verbessert.

CoCheck nutzt, sofern verfügbar, den Grouper, um zu ermitteln, ob aufgrund der Prüffehler eine andere DRG oder andere Zusatzentgelte relevant werden. Sollte sich aufgrund der Prüfungen eine Änderung ergeben, wird diese Information in die Fehlermeldung integriert. Wenn der Grouper nicht zur Verfügung steht, kann diese Information jedoch nicht bereitgestellt werden. Trotzdem bleibt CoCheck in allen anderen Aspekten voll funktionsfähig und unterstützt weiterhin bei der Überprüfung und Verbesserung der Kodierung.

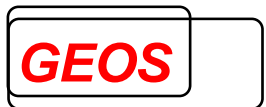

#### 2 Funktionsweise von CoCheck

CoCheck benötigt für die Verarbeitung eines Krankenhausfalls dieselben Informationen wie der Grouper. Wenn Sie CoCheck in Kombination mit GetDRG verwenden, erfolgt zunächst eine Übertragung des Falls an den Grouper. Dieser berechnet gegebenenfalls fehlende Informationen, wie beispielsweise die Verweildauer aus den Angaben zum Aufnahme- und Entlassungstag oder das Alter anhand des Aufnahmedatums und des Geburtsdatums.

Wenn Sie CoCheck ohne den Grouper verwenden, müssen die Informationen zur Verweildauer und zum Alter bereits im Vorfeld festgelegt sein. Ebenso ist die Kenntnis der Version des Groupers erforderlich, damit CoCheck die entsprechenden Prüfregeln auswählen kann.

CoCheck durchsucht die Diagnosen und Prozeduren anhand passender Prüfregeln. Wenn die Konstellation einer Prüfregel erfüllt ist, gibt CoCheck eine Meldung aus. Ob es sich dabei um eine "harte" Meldung handelt, die auf eine absolute Regelverletzung hinweist, oder um eine "weiche" Meldung, die auf eine mögliche Abweichung von einer Regel hinweist, wird allein aus dem Text der Meldung ersichtlich.

In den meisten Fällen, mit Ausnahme der unzulässigen Hauptdiagnosen und der Prüfung auf plausible Diagnosen zu Prozeduren, führt CoCheck eine hypothetische Neugruppierung des Falls durch. Diese Neugruppierung kann aufgrund von Änderungen wie dem Wegfall, der Vertauschung oder dem Ersatz der betroffenen Codes erfolgen. Seit 2023 wird die Korrekturmaßnahme nicht mehr durch die Fehlermeldung bestimmt, sondern durch eine Reihe von Funktionen, die unterschiedliche Maßnahmen beschreiben. CoCheck informiert dabei über die potenzielle Auswirkung dieser Änderungen auf die DRG und die Zusatzentgelte. Es ist wichtig zu beachten, dass der Fall selbst nicht tatsächlich geändert wird.

CoCheck prüft psychiatrische Fälle anhand eigener, in separaten Dateien hinterlegter Prüfregeln. Für die Jahre 2014 bis 2024 können auf Anfrage zusätzliche Prüfregeln als kostenpflichtige Option (CoCheck für PEPP) bereitgestellt werden.

Zusätzlich zu den hinterlegten Prüfregeln sind einige wenige unveränderliche Prüfungen vorhanden, die die Gültigkeit der Codes betreffen. Diese umfassen:

| Prüfung                       | Fehlercode | Fehlertext                          |
|-------------------------------|------------|-------------------------------------|
| Hauptdiagnose kommt           | 25         | Nebendiagnose <> liegt gleichzeitig |
| nochmals als Nebendiagnose    |            | als Hauptdiagnose vor.              |
| VOr                           |            |                                     |
| Nebendiagnose kommt           | 24         | Nebendiagnose <> kommt mehrfach     |
| mehrfach vor.                 |            | vor.                                |
| Diagnose ist laut Grouper ein | 32000      | Diagnosecode <> ist ungültig.       |
| ungültiger Code.              |            |                                     |
| Prozedur ist laut Grouper ein | 32001      | Prozedurencode <> ist ungültig.     |
| ungültiger Code.              |            |                                     |
| Prozedur hat eine             | 32002      | Prozedurencode <> darf keine        |

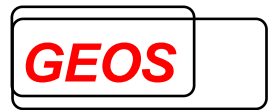

| Lokalisation, obwohl keine erforderlich ist.                                                                                                    |                    | Lokalisation enthalten.                                                                                                    |
|----------------------------------------------------------------------------------------------------|--------------------|----------------------------------------------------------------------------------------------------|
| Prozedur hat keine<br>Lokalisation, obwohl eine<br>erforderlich ist.                                                                            | 32003              | Prozedurencode <> erfordert eine Lokalisation.                                                                                                    |
| Datum der Prozedur liegt vor<br>dem Aufnahmetag oder nach<br>dem Entlassungstag des Falls                                                       | 701                | OPS-Datum TT.MM.JJJJ des OPS-<br>Codes <> liegt außerhalb des<br>Behandlungszeitraums vom<br>TT.MM.JJJJ bis TT.MM.JJJJ.                                                                                                    |
| Der Grouper liefert die Fehler-<br>DRG 960Z mit einem Grouper-<br>Status > 0                                                                    | 32011 bis<br>32019 | <ul> <li>Eine der folgenden Meldungen:</li> <li>Hauptdiagnose ist ungültig<br/>oder fehlt</li> <li>Diagnosecode ist als<br/>Hauptdiagnose nicht zulässig.</li> <li>Fall entspricht keinem der<br/>Kriterien für irgendeine DRG.</li> <li>Alter ist ungültig.</li> <li>Geschlecht ist ungültig.</li> <li>Entlassungsgrund,<br/>Aufnahmegrund oder<br/>Aufnahmegnund oder<br/>Ungültig.</li> <li>Aufnahmegewicht ist ungültig.</li> <li>Verweildauer ist ungültig.</li> <li>Verweildauer ist ungültig.</li> <li>Aufnahmetag oder Entlassungstag ist<br/>ungültig oder der Entlassungstag liegt<br/>vor dem Aufnahmetag</li> </ul> |
| Der Fall ist psychiatrisch und<br>die Fachabteilung ist keine<br>psychiatrische (2900 bis 3100<br>oder 3756) und keine Pseudo-<br>Fachabteilung | 101                | Fachabteilungsschlüssel <><br>entspricht keiner psychiatrischen<br>Fachabteilung.                                                                                                    |

Die Regeln können nach Typen unterschieden werden. Jeder Regeltyp zeichnet sich durch seine eigene Struktur aus. Grundsätzlich besteht eine Regel aus einem 'ersten Code', möglicherweise einem ,zweiten Code' und optional einer weiteren Bedingung. Der zweite Code kann eine reguläre Ausdrucksfolge sein, um eine Gruppe von Codes zu beschreiben. Die Bedingung ist in einer speziellen Syntax verfasst, die einer Programmiersprache ähnelt.

Die folgenden Typen sind für Prüfregeln verfügbar:

| Regeltyp                         | Erster Code                                                    | Zweiter Code | Bedingung                                                              |
|----------------------------------|----------------------------------------------------------------|--------------|------------------------------------------------------------------------|
| B (Bedingung)                    | Diagnose,<br>Prozedur,<br>aktueller Fall oder<br>Historienfall | -            | Die Bedingung muss falsch<br>sein, damit die Nachricht<br>erzeugt wird |
| U (unzulässige<br>Hauptdiagnose) | Diagnose                                                       | -            | -                                                                      |

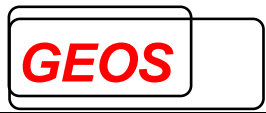

| R (Reihenfolge)                                 | (Möglicherweise<br>falsche)<br>Hauptdiagnose                   | Diagnose, die<br>stattdessen die<br>Hauptdiagnose<br>sein sollte                       | Wenn eine Bedingung<br>vorliegt, gilt die Regel nur,<br>wenn die Bedingung wahr ist |
|-------------------------------------------------|----------------------------------------------------------------|----------------------------------------------------------------------------------------|-------------------------------------------------------------------------------------|
| X (Ausschluss)                                  | Diagnose,<br>Prozedur oder<br>aktueller Fall                   | Ausgeschlossene<br>Diagnose,<br>Prozedur oder<br>Historienfall                         | Wenn eine Bedingung<br>vorliegt, gilt die Regel nur,<br>wenn die Bedingung wahr ist |
| Y (Ausschluss<br>mit zeitlicher<br>Überlappung) | Prozedur                                                       | Ausgeschlossene<br>Prozedur;<br>Nur am selben Tag<br>oder innerhalb<br>eines Zeitraums | Wenn eine Bedingung<br>vorliegt, gilt die Regel nur,<br>wenn die Bedingung wahr ist |
| Z (zwingende<br>Kombination)                    | Diagnose,<br>Prozedur,<br>aktueller Fall oder<br>Historienfall | Notwendige<br>Diagnose oder<br>Prozedur                                                | Wenn eine Bedingung<br>vorliegt, gilt die Regel nur,<br>wenn die Bedingung wahr ist |

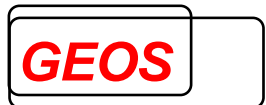

#### 3 Batchverarbeitung und Eingangsdaten

In der sogenannten Batchverarbeitung arbeitet CoCheck dateiorientiert. Dabei ist CoCheck in der Lage, sowohl auf §21-Daten (fall.csv, icd.csv, ops.csv und fab.csv) als auch auf frei konfigurierbare Eingangsdateien zuzugreifen, wobei jeder Datensatz einen individuellen Fall repräsentiert.

Im Batch-Modus erstellt CoCheck eine Ausgangsdatei mit fester Struktur, in die für jeden fehlerhaften Fall ein oder mehrere Datensätze eingetragen werden.

Wenn frei konfigurierbare Eingangsdateien verwendet werden, bietet CoCheck die Möglichkeit, den Aufbau des Datensatzes über eine Konfigurationsdatei flexibel anzupassen. Dadurch können bestehende Benchmarking-Dateien mit unterschiedlichen Spaltenstrukturen (beispielsweise 71 Spalten, 120 Spalten oder 99 Spalten) direkt genutzt werden.

#### Verarbeitung von §21-Daten

Für die Verarbeitung von §21-Daten wird das Programm code21 (code21.exe) mit folgenden Parametern aufgerufen (z. B. aus einer DOS-Eingabeaufforderung):

code21 <FALL.CSV inkl. Pfad> <Ausgangsdatei> [Grouper-Version] [-a]

Der Parameter Grouper-Version ist optional. Wenn dieser Parameter ausgelassen wird, erfolgt die Gruppierung des Falls gemäß der Version, die am Aufnahmetag gültig ist.

Wenn zusätzlich die Option -a angegeben wird, erstellt CoCheck in der Ausgabedatei für jeden Fall mit Prüffehlern eine zusätzliche Meldung. Diese Meldung enthält die Ergebnisse, die sich aufgrund der durchgeführten Änderungen durch alle betroffenen Prüfregeln ergeben.

Beispiel:

| Eingangsdateien | = c:\daten\fall.csv, c:\daten\icd.csv, |
|-----------------|----------------------------------------|
|                 | c:\daten\ops.csv c:\daten\fab.csv      |
| Ausgangsdatei   | = c:\daten\outfile.txt                 |
| Grouper-Version | = 2024                                 |
| Option          | = -a                                   |

code21 c:\daten\fall.csv c:\daten\outfile.txt 2024 -a

#### Verarbeitung frei konfigurierbarer Eingangsdateien

Für die Verarbeitung frei konfigurierbarer Eingangsdateien wird das Programm codeb (codeb.exe) mit folgenden Parametern aufgerufen werden (z.B. aus einer DOS-Eingabeaufforderung):

codeb < Eingangsdatei > < Ausgangsdatei > < Konfigurationsdatei > [-a]

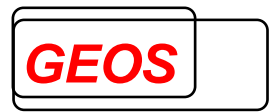

Beispiel:

| Eingangsdatei       | = c:\daten\infile.txt      |
|---------------------|----------------------------|
| Ausgangsdatei       | = c:\daten\outfile.txt     |
| Konfigurationsdatei | = c:\cocheck\cocheck71.ini |
| Option              | = -a                       |

codeb c:\daten\infile.txt c:\daten\outfile.txt c:\cocheck\cocheck71.ini -a

Der Aufbau der Konfigurationsdatei ist in Kapitel 5 beschrieben. Falls dort keine Grouper-Version enthalten ist, wird der Fall nach der am Aufnahmetag gültigen Version gruppiert.

Die Ausgangsdatei hat in beiden Fällen folgendes Format. Die einzelnen Felder sind durch Semikolon getrennt.

- IK des Krankenhauses;
- KH-internes-Kennzeichen des Versicherten;
- Lfd. Nr. der Meldung;
- Fehlertext;
- Verweis auf Kodierrichtlinien (Regel-Nr. der DKR);
- Fehlernummer;
- modifizierter Fehlertext für Auswertungen;
- Kategorie (s.u.);
- DRG-Filter (nicht mehr von Bedeutung);
- Ursprüngliche DRG;
- Korrigierte DRG;
- Ursprüngliches effektives Kostengewicht;
- Korrigiertes effektives Kostengewicht;
- Ursprünglicher PCCL;
- Korrigierter PCCL;
- Ursprünglicher Betrag Zusatzentgelte;
- Korrigierter Betrag Zusatzentgelte;
- Ursprünglicher Betrag Morbi-RSA
- Korrigierter Betrag Morbi-RSA
- Ursprüngliches Kostengewicht Pflege
- Korrigiertes Kostengewicht Pflege
- Standort

Im Feld Verweis auf Kodierrichtlinien sind folgende Quellen möglich:

- Verweis auf die DKR eines bestimmten Jahres mit Angabe der Seite in der entsprechenden.pdf-Datei
- Verweis auf die Kodierempfehlungen des MDK, ab 2016 auf den Stand eines bestimmten Jahres, mit Angabe der Seite in der entsprechenden .pdf-Datei
- Verweis auf die ICD-Definitionen des DIMDI eines bestimmten Jahres mit Angabe der URL und eines Ankers

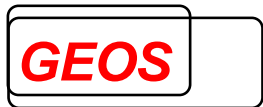

- Verweis auf die OPS-Definitionen des DIMDI eines bestimmten Jahres mit Angabe der URL und eines Ankers
- Verweis auf die FAQ (häufigen Fragen) zur OPS-Definition

Das Feld Kategorie kann einen der folgenden Werte annehmen:

- 0 = unerheblicher oder selten vorkommender Prüffehler
  - 1 = sicherer und erlösrelevanter Prüffehler
  - 2 = sicherer, aber nicht erlösrelevanter Prüffehler
  - 3 = potenzieller und erlösrelevanter Prüffehler
  - 4 = potenzieller, aber nicht erlösrelevanter Prüffehler

Die Beträge für den Morbi-RSA errechnen sich aus

- der Grundpauschale pro Versicherten plus
- alters- und geschlechtsspezifischem Zu- oder Abschlag plus
- der Summe der Risikozuschläge der aus den Diagnosen ermitteln Morbiditätsgruppen plus
- dem Zuschlag für den Bezug einer Erwerbsminderungsrente, sofern dies im Dialog angekreuzt wird plus
- dem Ausgleichsbetrag pro Bundesland

unter der Annahme, dass außer den Diagnosen aus diesem Fall keine weiteren Diagnosen in die Ermittlung eingehen.

Wird im Batchprogramm die Option –a spezifiziert, erzeugt CoCheck für jeden Fall, für den mindestens eine Meldung vorhanden ist, eine zusätzliche Zeile mit Fehlernummer 0 und Fehlertext "Neugruppierung nach allen Änderungen". Diese enthält die DRG, die Zusatzentgelte und den Morbi-RSA-Betrag, die sich auf Grund der Änderungen aus allen betroffenen Prüfregeln ergeben. Das Feld Kategorie erhält den Wert 1, wenn sich die DRG ändert, und 2, wenn sie unverändert bleibt. Diese Variante existiert derzeit nur für die Batchprogramme codeb und code21, nicht für die Codierprüfung aus dem Dialogprogramm GetDRG.

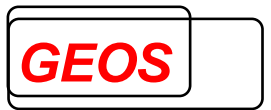

# 4 Fallerfassung und Prüfung aus dem Dialogprogramm GetDRG

Zur Fallerfassung und Prüfung wird die GetDRG-Oberfläche verwendet.

#### 4.1 Prüfung aus dem Dialogprogramm

Mit Hilfe des Dialogprogramms GetDRG können Sie Fälle erfassen, gruppieren und speichern. Zusätzlich können Sie die Codierung des Falls prüfen.

| GetDRG 19.1.0 - C:\Users\pm\D | ownloads\cocheck.grp          |                     |                         |                 |                               |                                   |              | -                     |          | ×     |
|-------------------------------|-------------------------------|---------------------|-------------------------|-----------------|-------------------------------|-----------------------------------|--------------|-----------------------|----------|-------|
| 📄 Neue Datei 🛭 👌 Öffnen 🛛 🔚   | Speichern 🗊 Drucken 🛛 💏 Extra | ras 🛛 📣 Optionen    | 🚯 Info 🛛 📰 Batch 👔      | 🔊 Rückgängig    | 🕜 Hilfe 🛛 🐼 Be                | enden                             |              |                       |          |       |
| Patientendaten                | Fal                           | illdaten            |                         |                 |                               |                                   |              |                       |          |       |
| Vers. Nr.                     | PLZ Fal                       | allnummer           | 1                       | AGR 01 Kr       | ankenhausbehanı               | <ul> <li>01 Normalfall</li> </ul> |              |                       |          | -     |
| Vor-/Nachname                 | Aut                           | Ifnahmedatum        | 01.11.2019 00:00 Fr.    | AAN E Ein       | weisung durch eine            | n Arzt                            |              |                       |          | -     |
| Geschlecht weiblich           | Vers. ID En                   | ntlassungsdatum     | 04.11.2019 00:00 Mo     | EGR 011 E       | ehandlung regulär             | beendet; arbeitsfähig e           | entlassen    |                       |          | -     |
| Geburtsdatum 01.11.1972       | Alter Jahre 47 Ver            | rweildauer          | 3 Tage ohne             | Berechnung      | 0 Verlegefal                  | I 🗌 Beatmung 🧕                    |              |                       |          | •     |
| Aufnahmegewicht               | 0 Alter Tage 0 IK             | verlegendes KH      | Abrechnur               | igsart DRG      | <ul> <li>Tagesfall</li> </ul> | Einweisung freiv                  | /illig       |                       |          | -     |
| Wohnort                       | Fa                            | achabteilungstyp    | 1 Versorgung durch Ha   | uptabteilung    |                               |                                   |              | - Weite               | re Fallo | daten |
| Krankenkassen IK:             | Krankenhaus IK: 260950        | 0099                | Grou                    | uper Version:   | 2019                          | Basisfallwert                     | 3.533,70     | Basisfallwert Pflege: | 146,     | 55    |
| Diagnosen / Proze             | duren                         | 🛆 Er                | ntgelte und Zusatzengel | te              | Fact                          | abteilungen                       |              | CoCheck               |          |       |
| Diagnosedaten ICD 10 G        | M 2019 -                      | Mehre               | ere Zeilen anzeigen 🛛   | Operationsdat   | ops 2019                      | •                                 |              | Mehrere Zeile         | n anzei  | gen 🗆 |
| HDG ICD OK DRG                | CCL Bezeichnung               |                     | Lokal. aktiv            | OPS OK          | DRG OR B                      | ezeichnung                        |              | Lokal. OP Tag         | aktiv    |       |
| C73 🔴 🔴                       | Bösartige Neubildung de       | er Schilddrüse      | - 🛒 🟅                   | 3-70d.0         | - Te                          | ilkörper-Szintigraphie z          | ur Lokalisa  | - 01.11.201           |          |       |
|                               | Berlighe essentielle Hyp      | benome. Onne A      |                         | 6-002.g3        | ~                             | plikation von medikarn            | enten, Liste | 01.11.201             |          | - 3   |
|                               |                               |                     |                         |                 |                               |                                   |              |                       |          |       |
|                               |                               |                     |                         |                 |                               |                                   |              |                       |          |       |
| DRG                           |                               |                     |                         |                 |                               |                                   |              |                       |          |       |
| Hauptgruppe MDC 10            | Endokrine, Ernährungs- und St | toffwechselkrankhei | iten                    |                 | ~                             |                                   | OK DRG       |                       | ок       | DRG   |
| Gruppe DRG K64D               | Endokrinopathien ohne komple  | exe Diagnose, ohne  | bestimmte Diagnose, o   | hne äußerst sch | were CC, ohr 🔻                | Alter                             | 0            | Beatmung              | 0        |       |
| Grouperstatus 00              | normale Gruppierung           |                     | Par                     | tition          | medizinisch                   | Geschlecht                        | 0            | Finweisung            | 0        |       |
| VWD des Falls                 | 3 durch. VWD d. DRG           | 4,9 Schweregrad     | (PCCL) 0 Ent            | gelthöhe        | 3.017,50                      | Verweildauer                      | Ä            | Tagesfall             | ě        |       |
| Kostengewicht 0,6             | 43 OGVD 1. Tag                | 12                  |                         |                 |                               | Cellecoursecourse                 |              | Aufrahman             | -        |       |
|                               | UGVD 1. Tag                   | 1                   |                         |                 |                               | Enuassungsgrund                   | -            | Aumanmeanlass         | -        |       |
| Ausnahme Wiederaufnahme [     | Verlegungsfallpauschale       |                     |                         |                 |                               | Autnahmegewicht                   | •            | Autnahmegrund         | •        |       |
| < # > E                       | I won 1 ≫ ≫                   | 1                   |                         |                 |                               |                                   | 💥 Fall I     | öschen 📄 Fall dupi    | zieren   | 🖶 Neu |

Um einen Fall mit CoCheck zu überprüfen, müssen Sie zunächst die gleichen Informationen eingeben, die erforderlich sind, um den Fall zu gruppieren.

Durch Auswahl des Reiters ' CoCheck' können Sie die Prüfung starten, und die Ergebnisse von CoCheck werden Ihnen nach einem kurzen Moment angezeigt:

|   |                   | Diagnosen / Prozeduren                                                                       |                 | Entgelte               |        | Fachabteil | ungen              |                     | CoCheck            |                   |                      |                           |            |
|---|-------------------|----------------------------------------------------------------------------------------------|-----------------|------------------------|--------|------------|--------------------|---------------------|--------------------|-------------------|----------------------|---------------------------|------------|
| C | oCheck Ergebnisse |                                                                                              |                 |                        |        |            |                    |                     |                    |                   |                      |                           |            |
|   |                   |                                                                                              |                 |                        |        |            |                    |                     |                    |                   |                      |                           | ~          |
| 1 | Nr.               | Hinweis / Fehler                                                                             |                 | Datei                  | Quelle | Seite      | Orig./<br>Neue DRG | Orig./<br>Neue PCCL | Orig./<br>Neue KGW | Orig./<br>Neue ZE | Orig./<br>Neue Morbi | Orig./<br>Neue KGW Pflege | 0<br>N     |
| 1 |                   | Diagnose C44.6 sollte statt Diagnose Z08<br>Hauptdiagnose sein. Dadurch ergäbe sich<br>J68A. | .8<br>I neu DRG | dkr2020.pdf            |        |            | Z64D<br>J68A       | 0<br>0              | 0,201<br>0,192     | 0,00<br>0,00      | 0,000<br>16,270      | 0,98<br>1,37              | 162<br>105 |
| 3 | 684               | Die Anzahl geriatrischer Behandlungstage<br>als die Verweildauer.                            | ist höher       | MeRepKommentar2020.pdf |        | 102        | Z64D<br>Z64D       | 0<br>0              | 0,201<br>0,201     | 0,00<br>0,00      | 0,000<br>0,000       | 0,98<br>0,98              | 62<br>62   |
| 3 | 322               | Beatmungsstunden dürfen nur bei<br>intensivmedizinisch versorgten Patienten b<br>werden.     | perechnet       | dkr2020.pdf            |        | 125        | Z64D<br>Z64D       | 0<br>0              | 0,201<br>0,201     | 0,00<br>0,00      | 0,000<br>0,000       | 0,98<br>0,98              | 162<br>162 |
|   |                   |                                                                                              |                 |                        |        |            |                    |                     |                    |                   |                      |                           |            |
| < |                   |                                                                                              |                 |                        |        |            |                    |                     |                    |                   |                      |                           | >          |
| 1 | P Co0             | Check Suche                                                                                  |                 |                        |        |            |                    |                     |                    |                   | Qu                   | elle anzeigen             | 2          |

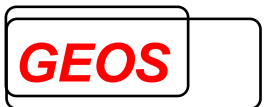

Mit dem Button kann der CoCheck Reiter in einem eigenen Fenster angezeigt werden. Damit können ggf. die CoCheck Prüffehler auf einem zweiten Bildschirm anzeigen und auf dem anderen Bildschirm die Prüffehler behoben werden.

Nachdem der CoCheck Reiter abgepinnt wurde, kann dieser mit dem ZB Button oder durch schließen des extra Dialoges, wieder an die Hauptmaske angepinnt werden.

Im Prüfergebnisdialog werden neben einem Hinweistext folgende Informationen angezeigt:

- Quelle, aus der die Prüfung stammt
- DRG, PCCL, Kostengewicht und Kostengewicht Pflege vor und nach der Änderung
- Gesamtbetrag der Zusatzentgelte vor und nach der Änderung
- Gesamtbetrag Morbi-RSA vor und nach der Änderung
- Gesamtbetrag der Entgelthöhe vor und nach der Änderung

Zur leichteren Unterscheidung werden die Ergebnisse untereinander dargestellt. Der obere Wert entspricht den aktuell eingetragenen Falldaten und der untere dem von CoCheck berechneten Ergebnis.

Im Prüfergebnisdialog haben Sie die Möglichkeit, nach Auswahl eines Fehlers über eine Schaltfläche direkt zur entsprechenden Stelle in der Quelle zu gelangen. Dies ermöglicht es beispielsweise, direkt auf die Website des DIMDI mit den entsprechenden ICD- oder OPS-Codes zu springen oder sich die Kodierrichtlinien anzeigen zu lassen.

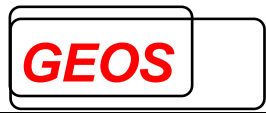

| 🔁 dkr2009.pdf - Adobe Re     | ader                                                    | DE Deutsch (Deutschland) 😰 📜                                | K |
|------------------------------|---------------------------------------------------------|-------------------------------------------------------------|---|
| Datei Bearbeiten Anzeige Dol | went Werkzeuge Fenster Hilfe                            |                                                             | × |
|                              |                                                         |                                                             | ^ |
|                              |                                                         |                                                             |   |
|                              | Endelmine Em Stannen und Oteffuncte                     | en stalle Kadionish Main                                    |   |
|                              | Endokrine, Ernanrungs- und Stoffwechspik                | rankheiten Spezielle Kodierrichtlinien                      |   |
| 0401                         |                                                         |                                                             |   |
|                              | Diabetische Retinopathie                                |                                                             |   |
|                              | E10 <sup>†</sup> -E14 <sup>†</sup> , vierte Stelle ".3" | Diabetes mellitus mit Augenkomplikationen                   |   |
|                              | H36.0*                                                  | Retinopathia diabetica                                      |   |
|                              | Eine diabetische Retinopathie <b>n</b>                  | it Retina-(Makula-)Ödem ist wie folgt zu kodieren:          |   |
|                              | E10†–E14†. vierte Stelle3"                              | Diabetes mellitus mit Augenkomplikationen                   |   |
|                              | H36.0*                                                  | Retinopathia diabetica                                      |   |
|                              | H35.8                                                   | Sonstige näher bezeichnete Affektionen der Netzhaut         |   |
|                              | Wenn die diabetische Augenerk                           | rankung eine Erblindung oder geringes Sehvermögen zur Folge |   |
|                              | hat, wird zusätzlich ein Kode de                        | r Kategorie                                                 |   |
|                              | H54 Blindheit und Sehschw                               | väche                                                       |   |
|                              | zugewiesen.                                             |                                                             |   |
|                              | Katarakt                                                |                                                             |   |
|                              | Eine diabetische Katarakt wir                           | d nur dann kodiert, wenn ein kausaler Zusammenhang zwischen |   |
|                              | der Katarakt und dem Diabetes                           | mellitus besteht:                                           |   |
|                              | E10†–E14†, vierte Stelle ".3"                           | Diabetes mellitus mit Augenkomplikationen                   |   |
|                              | n28.0°                                                  | Diabensche Kalardki                                         |   |
|                              | Wenn kein kausaler Zusamme                              | enhang besteht, sind Katarakte bei Diabetikern wie folgt zu |   |
| <b>1</b>                     | kodieren:                                               |                                                             |   |
| <i>D</i> .                   | der zutreffende Kode aus H25.                           | - Cataracta senilis oder H26 Sonstige Kataraktformen sowie  |   |
| ~                            | die entsprechenden Kodes aus E                          | 10–E14 Diabetes mellitus.                                   | ~ |

Hinweis: Zur Anzeige des Originaltexts der Deutschen Kodierrichtlinien ist der Acrobat Reader erforderlich, der zusammen mit CoCheck ausgeliefert wird. Um die DIMDI-Website anzuzeigen, ist ein Webbrowser und eine Internetverbindung erforderlich.

Die Gruppierungsergebnisse und das Prüfergebnis können mit GetDRG ausgedruckt werden.

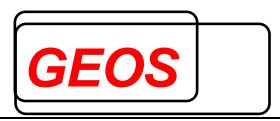

| Seite | nansich | t                                     |                                               |                                                                                                    |         |          |           |                       |                        |                        |                               |                       |                               | _                       |       | ×        |
|-------|---------|---------------------------------------|-----------------------------------------------|----------------------------------------------------------------------------------------------------|---------|----------|-----------|-----------------------|------------------------|------------------------|-------------------------------|-----------------------|-------------------------------|-------------------------|-------|----------|
| 95    | > -   ₪ | ] [[]]                                | B                                             | Schließen                                                                                                    |         |          |           |                       |                        |                        |                               |                       |                               |                         | Seite | 2 🌲      |
|       |         | Ge                                    | tD                                            | RG 19.1.0                                                                                                    |         |          |           |                       |                        |                        |                               |                       |                               | 1                       | _     | ^        |
|       |         | Schlüs                                | ssel                                          | Bezeichnung                                                                                                    |         |          |           |                       |                        | A                      | nzahl Einzelt                 | petrag                | Gesamtbetra                   | a KGW                   |       |          |
|       |         | 471000                                | 24                                            | Pflegezuschlag nach § 8 Abs. 1                                                                                                    | 0 KHEn  | taG      |           |                       |                        |                        | 1                             | 32.60                 | 32.6                          | 0 0                     |       |          |
|       |         | 471000                                | 01                                            | Zuschlag für gemeinsamen Bur<br>V), vollstationär                                                                                                    | ndesaus | schus    | s (§ 91 / | Abs. 2 S              | atz 6 SGB              | 3                      | 1                             | 1,70                  | 1,7                           | 0 0                     |       |          |
|       |         | 480000                                | 01                                            | DRG-Systemzuschlag, vollstati                                                                                                    | onär    |          |           |                       |                        |                        | 1                             | 1,31                  | 1,3                           | 1 0                     |       |          |
|       |         | 491200                                | 03                                            | Zuschläge für Zentren und Sch<br>Tumorzentrum                                                                                                    | werpunł | kte, Fes | stbetrag  | je stati              | onärem F               | all,                   | 1                             | 12,65                 | 12,6                          | 50                      |       |          |
|       |         | 751090                                | 02                                            | Ausbildungszuschlag nach § 1                                                                                                    | 7a Abs. | 6 u. 9 k | (HG Bay   | yern                  |                        |                        | 1                             | 78,18                 | 78,1                          | 8 0                     |       |          |
|       |         | Fach                                  | abte                                          | eilungen                                                                                                    |         |          |           |                       |                        |                        |                               |                       |                               |                         | _     |          |
|       |         | Vorstat<br>Nachst<br>Fallzus<br>Alter | tionär<br>tation<br>samm<br>nati              | e Behandlung Beginn<br>äre Behandlung Ende<br>enführungsgrund<br>ve DRG Ergebnisse                                                                                         |         |          |           | Anz<br>Anz            | ahl Tage<br>ahl Tage   | 0                      |                               |                       |                               |                         |       |          |
|       |         | MDC                                   | DRG                                           | Bezeichnung                                                                                                    | HDG     | Diag     | nosen     | Proze                 | eduren                 | PCO                    | CL KGW KO                     | GW Pfle               | ge VWD                        | Betrag                  |       |          |
|       |         | 10                                    | K64D                                          | Endokrinopathien ohne<br>komplexe Diagnose, ohne<br>bestimmte Diagnose, ohne<br>äußerst schwere CC, ohne<br>invasive endokrinologische<br>Diagnostik                       | C73     | 11000    |           | 370d0                 | ); 6002g3              | 0                      | 0,643                         | 0,0000                | 3                             | 3.017,50                | )     |          |
|       |         | 05                                    | F67D                                          | Hypertonie ohne<br>komplizierende Diagnose,<br>ohne äußerst schwere oder<br>schwere CC, ohne bestimmte<br>mäßig aufwendige /<br>aufwendige Behandlung, Alter<br>> 17 Jahre | 11000   | C73      |           | 370d0                 | ); 6002g3              | 0                      | 0,480                         | 0,0000                | 3                             | 2.437,94                | ł     |          |
|       |         | CoC                                   | hecl                                          | c                                                                                                    |         |          |           |                       |                        |                        |                               |                       |                               |                         |       |          |
|       |         | Nr.                                   | Fehl                                          | ertext Da                                                                                                    | atei Q  | uelle    | Seite     | Orig./<br>Neue<br>DRG | Orig./<br>Neue<br>PCCL | Orig./<br>Neues<br>KGW | Orig./<br>Neues<br>KGW Pflege | Orig./<br>Neues<br>ZE | Orig./<br>Neue<br>Entgelthöhe | Orig./<br>Neue<br>MORBI |       |          |
|       |         | 4253                                  | Proz<br>MIBC<br>Proz<br>mit J<br>werd<br>vers | edur 6-002.g3 (Jod-131-<br>3) darf nicht zusätzlich zu<br>edur 3-70d.0 (Szintigraphie<br>od-123-MIBG) codiert<br>len, da es sich um<br>chiedene Isotopen handelt.          |         |          |           | K64D<br>K64D          | 0                      | 0,643<br>0,643         | 0,0000<br>0,0000              | 600,00<br>0,00        | 2.872,17<br>2.272,17          | 0,00<br>0,00            |       |          |
|       |         | 5093                                  | Bitte<br>Proz<br>Ther<br>Radi<br>sich         | codieren Sie evtl. zusätzlich<br>edur 8-530.5 für die<br>apie mit offenen<br>onukliden. Dadurch ergäbe<br>neu DRG K15B.                                                    |         |          |           | K64D<br>K15B          | 0<br>0                 | 0,643<br>1,05          | 0,0000<br>0,0000              | 600,00<br>600,00      | 2.872,17<br>4.310,39          | 0,00<br>0,00            |       |          |
|       |         | 25                                    | Hinw<br>der f<br>Fehl<br>abre                 | veis: Bitte überprüfen Sie, ob<br>Fall im Rahmen der primären<br>belegung ambulant<br>chenbar ist.                                                                         |         |          |           | K64D<br>K64D          | 0<br>0                 | 0,643<br>0,643         | 0,0000<br>0,0000              | 600,00<br>600,00      | 2.872,17<br>2.872,17          | 0,00<br>0,00            |       | <b>~</b> |

# 4.1.1 CoCheck Suche

Der Dialog zur Suche von CoCheck Meldungen in den Fällen kann durch Klicken auf die Schaltfläche 'CoCheck Suche' im unteren linken Bereich des CoCheck-Reiters geöffnet werden.

|       | Diagnosen / Prozeduren                                                                                                    |              | Entgelte               | Fachabteilungen                            | CoCheck                    |  |  |  |  |  |  |  |  |
|-------|----------------------------------------------------------------------------------------------------|--------------|------------------------|--------------------------------------------|----------------------------|--|--|--|--|--|--|--|--|
| CoChe | CoCheck Ergebnisse                                                                                                    |              |                        |                                            |                            |  |  |  |  |  |  |  |  |
|       |                                                                                                    |              |                        | 1                                          |                            |  |  |  |  |  |  |  |  |
| Nr.   | Hinweis / Fehler                                                                                                    |              | Datei                  | Quelle                                     |                            |  |  |  |  |  |  |  |  |
| 374   | Diagnose B96.3 ist bereits in Diagnose G00.0<br>enthalten und sollte nicht extra codiert werden                                            | D<br>1.      | MeRepKommentar2019.pdf |                                            |                            |  |  |  |  |  |  |  |  |
| 3546  | Prozedur 8-903 passt nicht zum Alter, das höc<br>17 Jahre betragen darf, da die Prozedur nur b<br>Patienten unter 18 Jahren codierbar ist. | hstens<br>ei |                        | www.dimdi.de/static/de/klassifikationen/op | os/kode-suche/opshtml2019/ |  |  |  |  |  |  |  |  |
| 3543  | Prozedur 8-98d.0 (intensivmed. Behandlung in<br>Kindesalter) passt nicht zum Alter, das zwisch                                             | m<br>en 28   |                        | www.dimdi.de/static/de/klassifikationen/op | os/kode-suche/opshtml2019/ |  |  |  |  |  |  |  |  |
| <     |                                                                                                    |              |                        |                                            |                            |  |  |  |  |  |  |  |  |
| 🔎 Co  | Check Suche                                                                                                    |              |                        |                                            |                            |  |  |  |  |  |  |  |  |

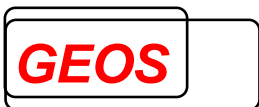

Durch das Aufrufen des Dialogs 'CoCheck Suche' wird jeder Fall mit CoCheck geprüft. Sollte für einen Fall ein Prüffehler gefunden werden, wird der Fall in der Liste ausgegeben.

| 🎡 CoCheck - Suche                                   |                  |           |         |     |      |    |       |            |            |         |          |              |             | - 0       | × |
|-----------------------------------------------------|------------------|-----------|---------|-----|------|----|-------|------------|------------|---------|----------|--------------|-------------|-----------|---|
| 📓 Alle Fälle erneut prüfen 🛛 💏 ambulantes Potential |                  |           |         |     |      |    |       |            |            |         |          |              |             |           |   |
| Fallnummer                                          | Aufnahmedatum    | DRG Orig. | DRG Neu | DRG | PCCL | ZE | Morbi | KGW        | KGW Pflege | AOP-alt | AOP-IGES | DRG-amb-IGES | AOP-ab-2023 | Meldungen |   |
| Filter nach:                                        |                  |           |         |     |      |    |       | 8          |            |         |          | 8            |             |           |   |
| 1000000                                             | 02.02.2024 12:51 | F36B      |         |     |      |    |       |            |            |         |          |              |             | 3         |   |
| 1000003                                             |                  |           |         |     |      |    |       |            |            |         |          |              |             |           |   |
| 1000004                                             | 09.05.2024 09:57 | F03D      |         |     |      |    |       |            |            |         |          |              |             | 1         |   |
| 1000006                                             | 15.07.2024 11:47 | A13A      | F36B    | 8   | 1    |    |       | 4          | 4          |         |          |              |             | 3         |   |
| 1000007                                             | 27.07.2024 10:00 | F06E      |         |     |      |    |       |            |            |         |          |              |             | 1         |   |
| 10000011                                            | 19.01.2024 08:31 | C08B      |         |     |      |    |       |            |            |         |          |              | ಹೆ          | 1         |   |
| 10000014                                            | 14.03.2024 08:27 | C15Z      |         |     |      |    |       |            |            |         |          |              | ಹ           | 1         |   |
| 10000018                                            | 02.02.2024 08:37 | C14Z      |         |     |      |    |       |            |            |         |          |              | 1           | 1         |   |
| 1000020                                             | 20.04.2024 07:46 | C63Z      |         |     |      |    |       |            |            |         |          |              | 1           | 1         |   |
| 10000021                                            | 17.01.2024 07:46 | C14Z      |         |     |      |    |       |            |            |         |          |              | 2           | 1         |   |
| 10000000                                            | 24.04.2024.00.20 | 0607      |         |     |      |    |       |            |            |         |          |              | -           |           |   |
| 20 von 420 Failen                                   |                  |           |         |     |      |    |       | ählen Schl | ießen      |         |          |              |             |           |   |

In der Kostenträger Variante ist zusätzlich vor der Fallnummer Spalte noch die Spalte für das Institutionskennzeichen vorhanden.

#### 4.1.1.1 Filtern

In der ersten Zeile, die in Hellblau markiert ist, können Sie nach den Feldern 'DRG', 'PCCL', 'ZE', 'Morbi', 'KGW', 'KGW Pflege', 'AOP-alt', 'AOP-IGES', 'DRG-amb-IGES' und 'AOP-ab-2023' filtern, indem Sie auf das jeweilige Symbol links klicken.

| DRG | PCCL | ZE | Morbi | KGW | KGW Pflege | AOP-alt | AOP-IGES | DRG-amb-IGES | AOP-ab-2023 |
|-----|------|----|-------|-----|------------|---------|----------|--------------|-------------|
|     |      |    |       |     |            |         |          |              |             |

Die verschiedenen Icons bedeuten dabei folgendes:

• DRG = 😼

Durch die Behebung eines Prüffehlers wird eine neue DRG ermittelt.

• PCCL = 🖊 👚

Der rote Pfeil nach unten bedeutet, dass der PCCL durch die Behebung eines Prüffehlers kleiner wird.

Der grüne Pfeil nach oben bedeutet, dass der PCCL durch die Behebung eines Prüffehlers größer wird.

 ZE, Morbi, KGW oder KGW Pflege = Der rote Pfeil nach unten bedeutet, dass der Betrag vom Zusatzentgelt, Morbi, Kostengewicht oder Kostengewicht Pflege kleiner wird.

Der grüne Pfeil nach oben bedeutet, dass der Betrag vom Zusatzentgelt, Morbi, Kostengewicht oder Kostengewicht Pflege größer wird

Ist kein Icon vorhanden, ändert sich am entsprechenden Wert nichts, wenn ein Prüffehler behoben wird.

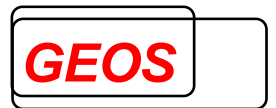

 AOP-alt, AOP-IGES und DRG-amb-IGES = 
 Der grüne Hacken bedeutet, das in dem entsprechenden Fall ein ambulantes Potential vorliegt.
 AOP-alt: Der Fall ist in der Regel als ambulante Operation abrechenbar bzw. der Fall ist fakultativ als ambulante Operation abrechenbar.

AOP-IGES: Prozedur ist laut IGES-Gutachten ambulant abrechenbar.

DRG-amb-IGES: Der Fall ist laut IGES-Gutachten aufgrund der DRG im Rahmen der primären Fehlbelegung ambulant abrechenbar.

AOP-ab-2023: Der Fall sollte nach AOP-Katalog ab 2023 (2023, 2024) als ambulante Operation abgerechnet werden.

Ist kein Icon vorhanden, ändert sich am entsprechenden Wert nichts, wenn ein Prüffehler behoben wird.

Der verwendete Filter kann mit einem Klick auf 'Filter ausschalten' deaktiviert werden.

| 📵 Filter ausschalten |      |    |       |     |      |    | 🚯 Filter ( | einschalten |
|----------------------|------|----|-------|-----|------|----|------------|-------------|
| F                    | PCCL | ZE | Morbi | KGW | PCCL | ZE | Morbi      | кс          |
|                      | Î    |    |       |     |      |    |            |             |

Anschließend kann der Filter mit 'Filter einschalten' auch wieder aktiviert werden.

Eine weiterführende Beschreibung des Dialogs ,CoCheck Suche' finden Sie in Ihrem GetDRG Handbuch.

#### 4.1.2 Auswertung ambulantes Potential

Mit dem Button "ambulantes Potential" starten Sie aus der Cocheck-Suche folgenden Dialog:

| ambulantes Potential ×     |       |          |                                           |              |  |  |  |  |  |
|----------------------------|-------|----------|-------------------------------------------|--------------|--|--|--|--|--|
|                            | Fälle | Anteil % |                                           | Fehlercode   |  |  |  |  |  |
| Gesamt                     | 989   | 100      | Gesamtanzahl aller Fälle                  |              |  |  |  |  |  |
| AOP-alt                    | 0     | 0        | ambulante Fälle nach 115b alt             | 32100, 32101 |  |  |  |  |  |
|                            |       |          |                                           |              |  |  |  |  |  |
| AOP-IGES +<br>DRG-amb-IGES | 1     | 0,10     | ambulante Fälle IGES + ambulante DRG IGES | 32110, 32111 |  |  |  |  |  |
| AOP-IGES                   | 1     | 0,10     | ambulante Fälle IGES                      | 32110        |  |  |  |  |  |
| DRG-amb-IGES               | 0     | 0        | ambulante DRG IGES                        | 32111        |  |  |  |  |  |
|                            |       |          |                                           |              |  |  |  |  |  |
| AOP-ab-2023                | 162   | 16,38    | ambulante Fälle nach AOP-Katalog ab 2023  | 32120        |  |  |  |  |  |

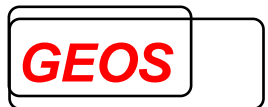

Für alle in der GetDRG-Oberfläche eingelesenen Fälle wird der Anteil der potentiell ambulanten Fälle nach AOP-Katalog und nach IGES-Gutachten angezeigt.

Wurde die Fallprüfung abgebrochen, wird diesbezüglich ein Hinweis in der Titelleiste angezeigt, da ggf. die Anzahl der Fälle und der dazugehörige prozentuale Anteil nicht korrekt zur Gesamtanzahl ermittelt werden konnte.

| ambulantes Potential - D   | ie Prüfung wurd | de abgebrochen |                                           | ×            |
|----------------------------|-----------------|----------------|-------------------------------------------|--------------|
|                            | Fälle           | Anteil %       |                                           | Fehlercode   |
| Gesamt                     | 989             | 100            | Gesamtanzahl aller Fälle                  |              |
| AOP-alt                    | 0               | 0              | ambulante Fälle nach 115b alt             | 32100, 32101 |
|                            |                 |                |                                           |              |
| AOP-IGES +<br>DRG-amb-IGES | 1               | 0,10           | ambulante Fälle IGES + ambulante DRG IGES | 32110, 32111 |
| AOP-IGES                   | 1               | 0,10           | ambulante Fälle IGES                      | 32110        |
| DRG-amb-IGES               | 0               | 0              | ambulante DRG IGES                        | 32111        |
|                            |                 |                |                                           |              |
| AOP-ab-2023                | 47              | 4,75           | ambulante Fälle nach AOP-Katalog ab 2023  | 32120        |

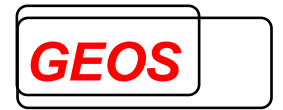

# 4.2 Batchverarbeitung aus dem Dialogprogramm

Die Batchverarbeitung können Sie auch aus dem Dialog starten. Bitte wählen Sie dazu den Menüpunkt 'Batch' in der Menüleiste aus. Es erscheint folgender Dialog:

| 🎡 Batch                   |                           | -         | -       | $\times$ |
|---------------------------|---------------------------|-----------|---------|----------|
| Standard Zusammenführung  |                           |           |         |          |
| Quelldatei                |                           |           |         |          |
|                           |                           |           | Bearbei | ten      |
| Zieldatei                 |                           |           |         |          |
|                           |                           | - S       | Bearbei | ten      |
| Konfigurationsdatei       |                           |           |         |          |
|                           |                           | <b>S</b>  | Bearbei | ten      |
| Batch - Groupen           |                           |           |         |          |
| Groupen flexibles Format  | 🔘 Groupen § 21            |           |         |          |
| Batch - Prüfen            |                           |           |         |          |
| DRG                       | PEPP                      |           |         |          |
| O Prüfen flexibles Format | O Prüfen flexibles Format |           |         |          |
| O Prüfen § 21             | O Prüfen § 21 - PEPP      |           |         |          |
|                           |                           | Þ Starten | Abbrech | nen      |

Wenn Sie im Bereich 'Batch - Prüfen' eines der Formate auswählen, führt CoCheck den Batch-Modus aus, indem es die angegebene Quelldatei durchläuft und die Ergebnisse in der angegebenen Zieldatei ausgibt. Für Daten im frei konfigurierbaren Format müssen Sie zusätzlich eine Konfigurationsdatei angeben, in der die einzelnen Felder des Datensatzes beschrieben sind. Für Daten im §21-Format (siehe unten) genügt die Angabe von Quell- und Zieldatei. Die Quelldatei muss den Namen 'fall.csv' tragen, während die Dateien 'icd.csv', 'ops.csv' und 'fab.csv' im selben Verzeichnis erwartet werden.

| 🎡 Batch                                      |                           |       | _     |        | ×    |
|----------------------------------------------|---------------------------|-------|-------|--------|------|
| Quelldatei                                   |                           |       | 5     | Bearbe | iten |
| Zieldatei                                    |                           |       |       |        |      |
|                                              |                           |       |       | Bearbe | iten |
|                                              |                           |       |       |        |      |
| Batch - Groupen                              | _                         |       |       |        |      |
| <ul> <li>Groupen flexibles Format</li> </ul> | O Groupen § 21            |       |       |        |      |
| Batch - Prüfen                               |                           |       |       |        |      |
| DRG                                          | PEPP                      |       |       |        |      |
| O Prüfen flexibles Format                    | O Prüfen flexibles Format |       |       |        |      |
| Prüfen § 21                                  | O Prüfen § 21 - PEPP      |       |       |        |      |
|                                              |                           |       |       |        |      |
|                                              |                           | Þ Sta | arten | Abbrec | hen  |

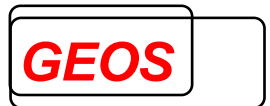

#### 5 Konfiguration der Eingangsdatensätze

Im frei konfigurierbaren Format wird die Konfiguration der Eingangsdatensätze in einer Datei hinterlegt. Den Aufbau der Konfigurationsdatei entnehmen Sie bitte dem aktuellen GetDRG Handbuch, im Kapitel: '**Aufbau der Konfigurationsdatei'** 

#### 6 CoCheck unter Linux

Für die Linux – Version (32 Bit-Version und 64Bit-Version) sind nur die Batchverarbeitungen (codeb und code21) und eine Programmierschnittstelle für codecheck.so verfügbar.

Kopieren Sie die Daten in das Grouper-Verzeichnis, wenn der Grouper installiert ist, ansonsten in ein beliebiges Zielverzeichnis z. B.

#### /usr/local/getdrg

Folgende Dateien finden Sie im gewählten Verzeichnis:

| Datei                   | Beschreibung                                        |
|-------------------------|-----------------------------------------------------|
| codeb                   | Ausführbares Programm zur Batchverarbeitung von     |
|                         | frei konfigurierbaren Eingangsdateien.              |
| code21                  | Ausführbares Programm zur Batchverarbeitung von     |
|                         | Eingangsdateien im §21-Format.                      |
| codecheck.so            | DLL mit der Engine des Prüfmoduls cocheck           |
| codecheck10.txt –       | Prüfregeln für G-DRG 2003 –                         |
| codecheck2024.txt       | Prüfregeln für G-DRG 2024                           |
| dkr10.pdf –             | Deutsche Kodierrichtlinien 2003 –                   |
| dkr2024.pdf             | Deutsche Kodierrichtlinien 2024                     |
| @OPSAmb2005.txt -       | Liste der OPS, die ambulant durchgeführt werden     |
| @OPSAmb2022.txt -       | können für 2005 - 2022                              |
| @OPSAmb12005.txt –      | Liste der OPS in Kategorie 1, die ambulant          |
| @OPSAmb12022.txt        | durchgeführt werden können für 2005 - 2022          |
| @OPSAmb22005.txt –      | Liste der OPS in Kategorie 2, die ambulant          |
| @OPSAmb22022.txt        | durchgeführt werden können für 2005 - 2022          |
| @OPSAmb2007_5.txt -     | Enthält die ambulant ausführbaren operativen        |
| @OPSAmb22022.txt        | Prozeduren für Version 2007 - 2022                  |
| @OPSAmbIGES2019.txt -   | Liste der Prozeduren, die laut IGES ambulant        |
| @OPSAmbIGES2023.txt     | durchgeführt werden können 2019 – 2023              |
| @OPSStat2019.txt -      | Liste der Prozeduren, die laut IGES zwingend        |
| @OPSStat2023.txt        | stationär sind 2019 - 2023                          |
| @DRGAmb2019.txt -       | Liste der DRGs, bei laut IGES ambulant behandelt    |
| @DRGAmb2023.txt         | werden können 2019 - 2023                           |
| @DRGStat2010.txt -      | Liste der DRGs, die laut IGES zwingend stationär    |
| @DRGStat2023.txt        | sind (in Verbindung mit Prozeduren) 2019 – 2023     |
| @ICDStat2019.txt -      | Liste der Diagnosen, die laut IGES stationäre       |
| @ICDStat2023.txt        | Behandlung erfordern 2019 - 2023                    |
| @ICDBetreuung2019.txt - | Liste der Diagnosen, die laut IGES einen besonderen |
| @ICDBetreuung2023.txt   | Betreuungsbedarf haben und deshalb stationäre       |
|                         | Behandlung erfordern 2019 – 2023                    |

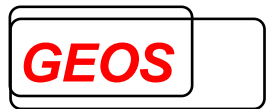

| @ICDBeobachtung2019.txt-<br>@ICDBeobachtung2023.txt | Liste der Diagnosen, die laut IGES bei ambulanten<br>DRGs eine Beobachtung im Krankenhaus erfordern<br>und deshalb als zwingend stationär gelten 2019 -<br>2023 |
|-----------------------------------------------------|----------------------------------------------------------------------------------------------------|
| @OPSStatN2022 txt -                                 | AOP-Katalog ab 2023 OPS_die eine stationäre                                                                                                    |
| @OPSStatN2024.txt                                   | Behandlung begründen 2022 – 2024                                                                                                    |
| @ICDstatN2022.txt -                                 | AOP-Katalog ab 2023 ICD, die eine stationäre                                                                                                    |
| @ICDstatN2024.txt                                   | Behandlung begründen 2022 – 2024                                                                                                    |
|                                                     |                                                                                                    |
| @ICDEinschr2022.txt -                               | AOP-Katalog ab 2023 Funktionseinschränkungen, die                                                                                                    |
| @ICDEinschr2024.txt                                 | eine stationäre Behandlung begründen 2022 – 2024                                                                                                    |
| @ICDOphthalm2022.txt -                              | AOP-Katalog ab 2023 Augenheilkunde-OPS, die                                                                                                    |
| @ICDOphthalm2024.txt                                | eine stationäre Behandlung begründen 2022 – 2024                                                                                                    |
| @OPSBeidseitig2022.txt -                            | AOP-Katalog ab 2023 – beidseitige OPS, die eine                                                                                                    |
| @OPSBeidseitig2024.txt                              | stationäre Behandlung begründen 2022 – 2024                                                                                                    |
| @ICDStatKindHerz2024.txt                            | AOP-Katalog ab 2024 – ICD bei angeborenen                                                                                                    |
|                                                     | Herzfehlern bis 12 Jahre                                                                                                    |
| @OPSStatKindHerz2024.txt                            | AOP-Katalog ab 2024 – Eingriffe bei angeborenen                                                                                                    |
|                                                     | Herzfehlern bis 12 Jahre                                                                                                    |
| @OPSStatKindPflege2024.txt                          | AOP-Katalog ab 2024 – Pflegegrad bis 12 Jahre                                                                                                    |

Im Unterverzeichnis Test finden Sie folgende Dateien:

| Datei              | Beschreibung                                                 |
|--------------------|--------------------------------------------------------------|
| rungdr.sh          | Shell-Script zur Batchverarbeitung der Testdatei             |
|                    | testfaelle.gdr mit codeb.                                    |
| co.gdr             | Testdatei mit Krankenhausfällen im gdr-Format.               |
| gdr.ini            | Konfigurationsdatei für das gdr-Format.                      |
| co21.sh            | Shell-Script zur Batchverarbeitung der Testdateien fall.csv, |
|                    | icd.csv und ops.csv mit code21.                              |
| fall.csv, icd.csv, | Testdateien mit Krankenhausfällen im §21-Format.             |
| fab.csv, ops.csv,  |                                                              |
| entgelte.csv       |                                                              |

Folgende Umgebungsvariablen werden benötigt:

| Variable | Beschreibung                                                                                                    |
|----------|----------------------------------------------------------------------------------------------------|
| DRGHOME  | Die Variable DRGHOME muss mit einem<br>Verzeichnispfad versorgt werden.<br>In dem angegebenen Verzeichnis werden die DLL<br>codecheck.so und die Prüfregeldateien<br>(codecheckxxxxx.txt) gesucht.<br>Beispiel:<br>DRGHOME=/usr/local/getdrg<br>codecheck.so sucht den Grouper ebenfalls unter<br>\$DRGHOME. |

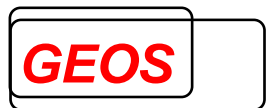

#### 7 Erstellen benutzerdefinierter Regeln

CoCheck ermöglicht es Benutzern, ihre eigenen Regeln zu erstellen. Dafür stellt es einen Editor zur Verfügung, mit dem die Regeln erstellt werden können. Benutzerdefinierte Regeln werden in einer separaten Regel-Datei gespeichert, die von CoCheck zusammen mit den vordefinierten Regeln gelesen wird. Regeln müssen für jedes Jahr separat erstellt werden.

Der Editor kann über die Benutzeroberfläche von GetDRG über die Menüleiste "Extras" -> "Regeleditor starten" aufgerufen werden oder über den Startmenüeintrag "Regeleditor".

| 闋 Regeleditor - Co | Check 1.0.0.1              |                       |                   |                          |               |            | – 🗆 X      |
|--------------------|----------------------------|-----------------------|-------------------|--------------------------|---------------|------------|------------|
| 🚺 Regelwerk 🛛 🚪    | Regel erstellen 🛛 🌑 Speich | nern 🛞 Löschen 👘 I    | Kopieren 🕻 🕻 🕅 🕅  | 🖥 Konstantenliste 🛛 🕕 In | fo 🔋 Handbuch |            |            |
| Regel              |                            |                       |                   |                          |               |            |            |
| Version:           | F                          | Prüfung:              |                   |                          |               | $\sim$     |            |
| Art Code 1:        | ~ (                        | Code 1: Bitte geben S | ie einen Wert ein |                          |               |            |            |
| Art Code 2:        | ~ (                        | Code 2:               |                   |                          |               |            |            |
| Bedingung:         |                            |                       |                   |                          |               |            |            |
| Bearbeiten         |                            |                       |                   |                          |               |            |            |
| Fehlernachricht:   | Bitte geben Sie einen Wert | ein                   |                   |                          |               | Fehlerco   | de: ?????  |
| Verweis:           |                            |                       |                   |                          |               |            |            |
| Bewertung:         |                            |                       |                   |                          |               | $\sim$     |            |
| Korrektur:         |                            |                       |                   |                          | [             | Bearbeiten |            |
| Regelwerk          |                            |                       |                   |                          |               |            |            |
| Version            | Art1                       | Code1                 | Prüfung           | Art2                     | Code2         | Bedingung  | Fehlercode |
|                    |                            |                       |                   |                          |               |            |            |
|                    |                            |                       |                   |                          |               |            |            |
|                    |                            |                       |                   |                          |               |            |            |

Durch Klicken auf das Symbol "Öffnen" kann eine Datei mit vordefinierten oder benutzerdefinierten Regeln angezeigt werden. Wenn vordefinierte Regeln ausgewählt werden, können die Regeln nur gesucht und angezeigt, aber nicht geändert werden.

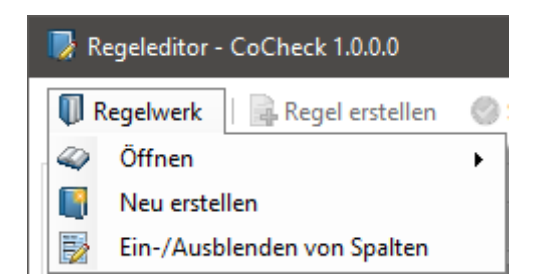

Um benutzerdefinierte Regeln zu erstellen, kann auf das Symbol "**Neu erstellen**" geklickt werden. Anschließend öffnet sich der Ordner Auswahl Dialog, hier können Sie angeben wo die benutzerdefinierte Regeldatei erstellt werden soll. Danach müssen Sie noch festlegen für welche Grouper Version und für welches Entgeltsystem Sie Regeln erstellen wollen.

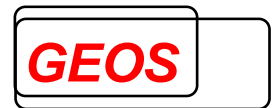

| Auswahl: Ve | ersion | x         |
|-------------|--------|-----------|
| Version:    | 2024   | ~         |
| System:     | DRG    | ~         |
|             | Ok     | Abbrechen |

Das Programm weist der Regeldatei den Namen "codecheckeigen[Version].txt" bzw. "codecheck**psy**eigen[Version].txt", wobei [Version] die Grouper-Version ist, zu der die Regeldatei gehört.

Nachdem die leere benutzerdefinierte Regeldatei angelegt wurde, können Sie über den Menüeintrag "**Regel erstellen**" neue Regeln erfassen. Nachdem die Bearbeitung abgeschlossen ist, muss die neue Regel durch Klicken auf das Symbol "**Speichern**" gespeichert werden.

Anstelle des anlegens einer neuen benutzerdefinierten Regeldatei kann auch eine schreibgeschützte Regeldatei von Geos geöffnet werden. Wird hier die Regel geändert und anschließend versucht die Änderung zu speichern kann die vollständige Regeldatei als Eigene Regeldatei gespeichert werden.

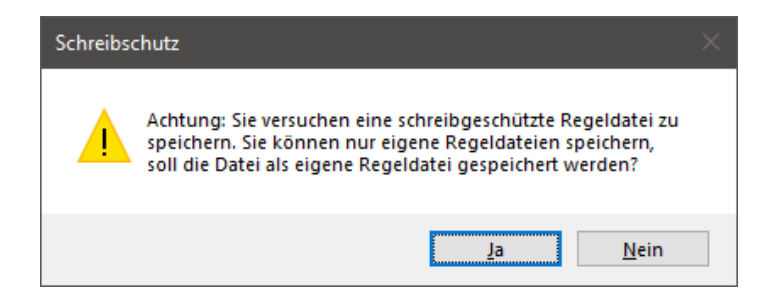

Wenn eine benutzerdefinierte Regel-Datei für die Öffnung ausgewählt wird, ist es möglich, Regeln zu bearbeiten, hinzuzufügen und zu löschen. Der untere Teil des Dialogs zeigt die Liste der verfügbaren Regeln. Durch Doppelklicken auf eine Zeile kann eine Regel ausgewählt werden. Der obere Teil zeigt die Details der Regel an, die dann bearbeitet werden können.

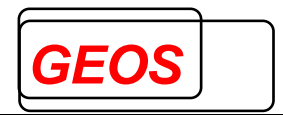

| 😺 Regeleditor - Co | oCheck 1.0.0.1               |                           |                           |                          |                         |                      | -          |           |
|--------------------|------------------------------|---------------------------|---------------------------|--------------------------|-------------------------|----------------------|------------|-----------|
| Regelwerk          | 🔒 Regel erstellen 🛛 🔗 Speid  | hern 🚷 Löschen 📄          | Kopieren 🕻 🕻 🕅 Kopieren 🥻 | 🚟 Konstantenliste ( 🚺    | Info 🔋 Handbuch         |                      |            |           |
| Regel              |                              |                           |                           |                          |                         |                      |            |           |
| Version:           | 2024                         | Prüfung: B = Beding       | ung                       |                          |                         | ~                    |            |           |
| Art Code 1:        | * = Fall $\checkmark$        | Code 1: *                 |                           |                          |                         |                      |            |           |
| Art Code 2:        | ~                            | Code 2:                   |                           |                          |                         |                      |            |           |
| Bedingung:         | AlterJahre < 70    VWD <     | 5    (Diagnose #~ '.*') > | • 1                       |                          |                         |                      |            |           |
| Bearbeiten         |                              |                           |                           |                          |                         |                      |            |           |
| Fehlernachricht:   | Bitte codieren Sie evtl. zu: | sätzlich Nebendiagnose    | en, weil der Patient übe  | r 70 Jahre alt ist und m | ehr als 4 Tage im Kranl | cenhaus wa Fehlerco  | ode: 5     | 7         |
| Verweis:           |                              |                           |                           |                          |                         |                      | L          |           |
| Bewertung:         | 3 = potenzieller und erlö    | srelevanter Prüffehler    |                           |                          |                         | ~                    |            |           |
| Korrektur:         |                              |                           |                           |                          |                         | Bearbeiten           |            |           |
| Regelwerk - code   | echeck2024.txt               |                           |                           |                          |                         |                      |            |           |
| Version            | Art1                         | Code1                     | Prüfung                   | Art2                     | Code2                   | Bedingung            | Fehlercode | ^         |
| 2024               | *                            | *                         | В                         |                          |                         | AlterJahre < 70    V | 5          |           |
| 2024               | *                            | *                         | В                         |                          |                         | Beatmung < 25    D   | 6          |           |
| 2024               | *                            | *                         | В                         |                          |                         | Prozedur ~ '531[12   | 1          |           |
| 2024               | *                            | *                         | В                         |                          |                         | (Srg #~'885[35][34   | 3236       |           |
| 2024               | *                            | *                         | В                         |                          |                         | (Diagnose #~ 'C[01   | 3485       |           |
| 2024               | *                            | *                         | В                         |                          |                         | Distinct(List(OpDatu | 3684       | ~         |
|                    |                              |                           |                           |                          |                         |                      | 41         | 206/41206 |

Die Schaltfläche "Filter" ermöglicht es dem Benutzer, nach bestimmten Regeln zu filtern. Wenn darauf geklickt wird, wird eine Filterzeile über der Liste der Regeln angezeigt. Wenn ein Zeichen in einer Spalte in der Filterzeile eingegeben wird, werden alle geladenen Regeln gemäß den eingegebenen Zeichen gefiltert.

| 😺 Regeleditor - Co | oCheck 1.0.0.1             |                  |                                |                          |                         |                          | - 🗆        | ×       |
|--------------------|----------------------------|------------------|--------------------------------|--------------------------|-------------------------|--------------------------|------------|---------|
| Regelwerk          | 🗟 Regel erstellen 🛛 🔘 Spe  | eichern 🛞 Lösc   | hen 📄 Kopieren 🥻 Filter        | Konstantenliste          | 🕄 Info 🛛 📓 Handbuch     |                          |            |         |
| Regel              |                            |                  |                                |                          |                         |                          |            |         |
| Version:           | 2024                       | Prüfung: B =     | Bedingung                      |                          |                         | ~                        |            |         |
| Art Code 1:        | * = Fall ~                 | Code 1: *        |                                |                          |                         |                          |            |         |
| Art Code 2:        | ~                          | Code 2:          |                                |                          |                         |                          |            |         |
| Bedingung:         | AlterJahre < 70    VWD     | < 5    (Diagnose | #~ '.*') > 1                   |                          |                         |                          |            |         |
| Bearbeiten         |                            |                  |                                |                          |                         |                          |            |         |
| Fehlernachricht:   | Bitte codieren Sie evtl. z | usätzlich Nebeno | diagnosen, weil der Patient ül | oer 70 Jahre alt ist und | mehr als 4 Tage im Krar | kenhaus wa Fehlercode:   | 5          |         |
| Verweis:           |                            |                  |                                |                          |                         |                          |            |         |
| Bewertung:         | 3 = potenzieller und er    | ösrelevanter Prü | ffehler                        |                          |                         | $\checkmark$             |            |         |
| Korrektur:         |                            |                  |                                |                          |                         | Bearbeiten               |            |         |
| Regelwerk - code   | echeck2024.txt             |                  |                                |                          |                         |                          |            |         |
|                    |                            |                  | В                              |                          |                         | Alter                    |            |         |
| Version            | Art1                       | Code1            | Prüfung                        | Art2                     | Code2                   | Bedingung                | Fehlercode | ^       |
| 2024               |                            |                  | В                              |                          |                         | AlterJahre < 70    VWD   | 5          |         |
| 2024               | *                          | *                | В                              |                          |                         | Beatmung = 0    (AlterT  | 3322       |         |
| 2024               | *                          | *                | В                              |                          |                         | AlterJahre >= 18    Aufn | 8437       |         |
| 2024               | *                          | *                | В                              |                          |                         | AlterJahre < 14    HMV   | 8520       | ~       |
|                    |                            |                  |                                |                          |                         |                          | 5693       | 3/41206 |

Über die Auswahl des Menüeintrags "Konstantenliste" können vorhandene Konstantenlisten geändert werden, bzw. neue Konstantenlisten angelegt werden.

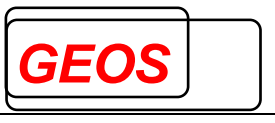

| 屪 Regeleditor - CoCheck 1.0.0.1 |             |           |            |          |                 |        | -    |        | × |
|---------------------------------|-------------|-----------|------------|----------|-----------------|--------|------|--------|---|
| 🚺 Regelwerk 🛛 📄 Regel erstellen | 🖉 Speichern | 🛞 Löschen | 📄 Kopieren | 🕦 Filter | Konstantenliste | 🚺 Info | 閬 Ha | ndbuch |   |

Beim Öffnen einer bereits vorhandenen Konstantenliste wird automatisch versucht, das zugehörige Jahr anhand des Namens zu bestimmen. Der erste Eintrag in der Konstantenliste legt den Bereich fest, der entweder "Diagnose", "Prozedur", "DRG" oder "Sonstiges" sein kann. Wenn in der Konfigurationsdatei (config.ini) von GetDRG eine Datenbankverbindung hinterlegt ist, werden die für diesen Bereich relevanten Codes automatisch in die Auswahlliste geladen.

Um Codes oder Codebezeichnungen in der Auswahlliste zu finden, steht eine Filterzeile zur Verfügung. Wenn Sie einen Code zur Konstantenliste hinzufügen möchten, markieren Sie diesen und verwenden Sie die Schaltfläche ">", um ihn hinzuzufügen. Bei Bedarf können Sie auch Codes aus der Konstantenliste entfernen, indem Sie die Taste "Entf" verwenden.

Bereits vorhandene Codes in der Konstantenliste können farblich hervorgehoben werden, indem Sie den Schalter "**hinzugefügte Codes anzeigen**" aktivieren. Denken Sie daran, Ihre Konstantenliste regelmäßig zu speichern, um alle vorgenommenen Änderungen zu sichern.

| 🛱 Kons  | tantenli  | ste                                                    |     |     |     |                           |                  |     | -      |        | ×     |
|---------|-----------|--------------------------------------------------------|-----|-----|-----|---------------------------|------------------|-----|--------|--------|-------|
| Öffnen  | Erste     | llen                                                   |     |     |     |                           |                  |     |        |        |       |
| Konsta  | ntenliste | : @ICDBeobachtung2024 Jahr: 2024                       | Kat | ego | rie | Diagnose                  |                  |     |        |        |       |
| Verknüj | ofte Tabe | elle: tblDiagnose                                      |     |     |     |                           |                  |     |        |        |       |
| Filter  | F1        |                                                        |     |     |     |                           |                  |     |        |        |       |
| - Coder |           |                                                        |     |     |     | Konstantenliste           |                  |     |        |        |       |
| Coues   | E10       | Diabeter mellitur, Typ 1                               | ~   |     | 1   | N D62                     |                  |     |        |        | ^     |
|         | E100      | Diabetes mellitus. Typ 1: Mit Koma                     |     |     |     | E1001                     |                  |     |        |        | •     |
|         | E1001     | Diabetes mellitus. Typ 1: Mit Koma: Als entgleist bez  |     |     |     | E1011                     |                  |     |        |        | -     |
|         | E101      | Diabetes mellitus, Typ 1: Mit Ketoazidose              |     |     |     | E1021                     |                  |     |        |        | -   . |
|         | E1011     | Diabetes mellitus, Typ 1: Mit Ketoazidose: Als entglei |     |     | 4   | usgewählte Codes in die l | Liste übertragen |     |        |        | -     |
|         | E102      | Diabetes mellitus, Typ 1: Mit Nierenkomplikationen     |     |     |     | E1041                     |                  |     |        |        |       |
|         | E1020     | Diabetes mellitus, Typ 1: Mit Nierenkomplikationen:    |     |     |     | E1051                     |                  |     |        |        |       |
|         | E1021     | Diabetes mellitus, Typ 1: Mit Nierenkomplikationen:    |     | >   |     | E1061                     |                  |     |        |        |       |
|         | E103      | Diabetes mellitus, Typ 1: Mit Augenkomplikationen      |     |     |     | E1073                     |                  |     |        |        |       |
|         | E1030     | Diabetes mellitus, Typ 1: Mit Augenkomplikationen:     |     |     |     | E1075                     |                  |     |        |        |       |
|         | E1031     | Diabetes mellitus, Typ 1: Mit Augenkomplikationen:     |     |     |     | E1121                     |                  |     |        |        |       |
|         | E104      | Diabetes mellitus, Typ 1: Mit neurologischen Kompli    |     |     |     | E1131                     |                  |     |        |        |       |
|         | E1040     | Diabetes mellitus, Typ 1: Mit neurologischen Kompli    |     |     |     | E1141                     |                  |     |        |        |       |
|         | E1041     | Diabetes mellitus, Typ 1: Mit neurologischen Kompli    | ¥   |     |     | E1151                     |                  |     |        |        | ~     |
| 164     | eichnun   | g einblenden 🛛 🗹 hinzugefügte Codes anzeigen           |     |     |     | 327                       |                  | Spe | ichern | Abbrec | hen   |

Ist der Bereich "sonstiges" ausgewählt wird keine Auswahlliste angezeigt. Man kann benutzerdefinierte Codes zu einer Konstantenliste über das "Code" Textfeld zu einer Konstantenliste hinzufügen.

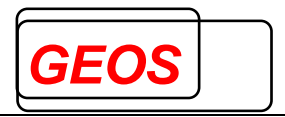

| 🧱 Konstantenliste           |                |       |            | _         |           | < |
|-----------------------------|----------------|-------|------------|-----------|-----------|---|
| Öffnen Erstellen            |                |       |            |           |           |   |
| Konstantenliste:            | @sonstiges.txt | Jahr: | Kategorie: | sonstiges | ~         |   |
| Code: 24<br>Konstantenliste | Hinzufüge      | e     |            |           |           |   |
| ▶ 22                        |                |       |            |           |           |   |
| 23                          |                |       |            |           |           |   |
|                             |                |       |            |           |           |   |
| 2                           |                |       |            | Speichern | Abbrechen |   |

Der Menüeintrag "**Info**" öffnet den Informationsdialog. Der Informationsdialog ermöglicht den Benutzern relevante Informationen zu vorliegenden System abzurufen. Es werden wichtige Details wie die aktuelle Anwendungsversion, die Kontaktdaten des Kundendienstes, gesetzte Umgebungsvariablen und das Traceverzeichnis angezeigt.

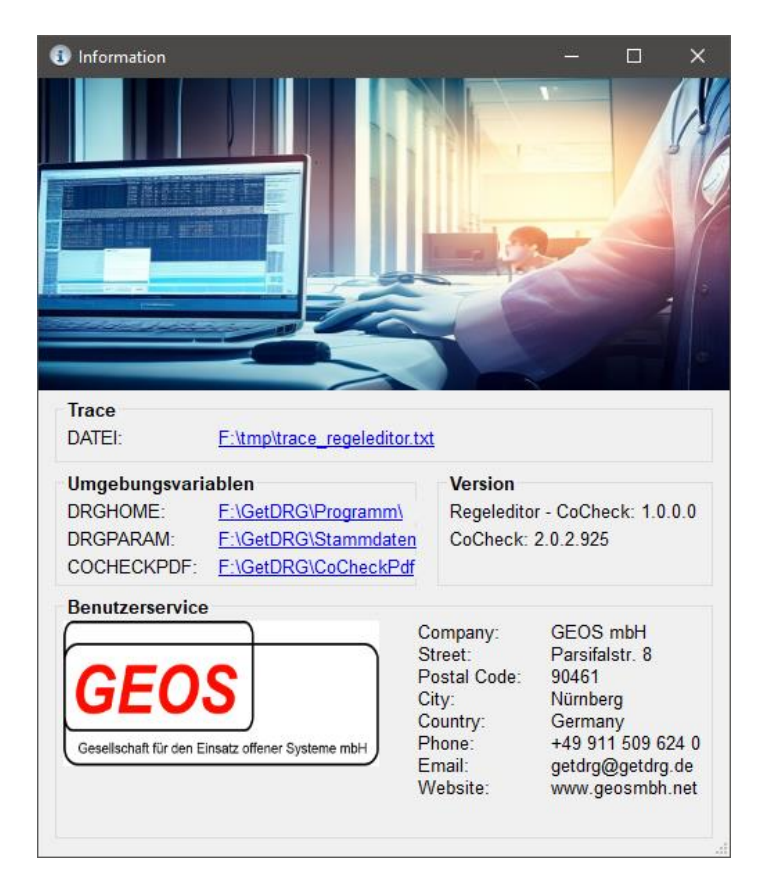

Mit einem Klick auf den Menüeintrag "Handbuch" öffnet sich dieses Dokument.

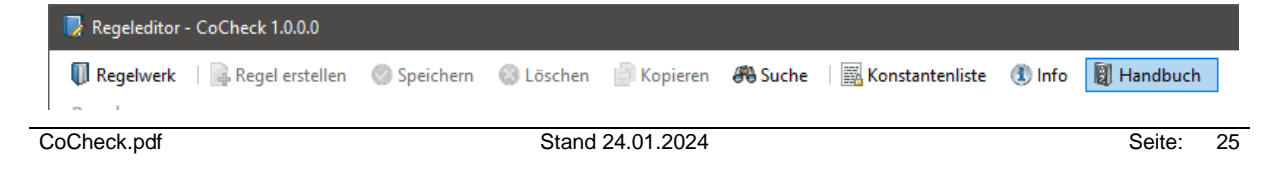

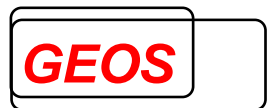

Im Bereich "**Bedingung**" ist es möglich, ein Bedinungsausdruck festzulegen bzw. zu bearbeiten. Eine Fehlernachricht der Regel wird nur ausgeben, wenn die Bedingung nicht erfüllt ist.

| Bedingung: | AlterJahre < 70    VWD < 5    (Diagnose #~ '.*') > 1 |
|------------|------------------------------------------------------|
| Bearbeiten |                                                      |

Über den Button "**Bearbeiten**" öffnet sich der Bedinungsdialog.

| Bedingung                                   |    |                             |              |                     | x     |  |  |  |
|---------------------------------------------|----|-----------------------------|--------------|---------------------|-------|--|--|--|
| AlterJahre < 70                             | VW | /D < 5    <b>(</b> Diagnose | e #-         | ~ '.* <b>')</b> > 1 |       |  |  |  |
| 52/1023                                     |    |                             |              | Zurücksetzen Syntax |       |  |  |  |
| AlterJahre                                  | ^  | !~                          | ^            | @DRGAmb2019.txt     | ^     |  |  |  |
| AlterTage                                   |    | 8.8.                        |              | @DRGAmb2020.txt     |       |  |  |  |
| Aufnahmeanlass                              |    | #~                          |              | @DRGAmb2021.txt     |       |  |  |  |
| Aufnahmegewicht                             |    | <                           |              | @DRGAmb2022.txt     |       |  |  |  |
| Aufnahmegrund                               |    | <=                          |              | @DRGAmb2023.txt     |       |  |  |  |
| Aufnahmetag                                 |    | $\langle \rangle$           |              | @DRGAmb2024.txt     |       |  |  |  |
| Beatmung                                    |    | =                           |              | @DRGStat2019.txt    |       |  |  |  |
| Diagnose                                    | ~  | >                           | $\mathbf{v}$ | @DRGStat2020.txt    | ×   . |  |  |  |
| ✓ Segmente hervorheben Übernehmen Abbrechen |    |                             |              |                     |       |  |  |  |

Im Dialog haben Sie die Möglichkeit, den Bedingungsausdruck nach Ihren Anforderungen zusammenzustellen. Um Ihnen bei der Erstellung zu helfen, stehen Auswahllisten mit den gängigsten Feldern und Operatoren zur Verfügung. Außerdem werden die vorhandenen Konstantenlisten in einer separaten Auswahlliste angezeigt, um die Auswahl von Konstanten zu erleichtern.

Sie können einen Eintrag aus einer Liste durch einen einfachen Doppelklick an der aktuellen Cursorposition einfügen. Die Schaltfläche "**Segmente hervorheben**" ist hilfreich, um die visuelle Lesbarkeit des Ausdrucks zu verbessern, indem sie verschiedene Teile des Ausdrucks hervorhebt.

Wenn Sie den ursprünglichen Ausdruck wiederherstellen möchten, nutzen Sie die Schaltfläche "Zurücksetzen". Um sicherzustellen, dass die Syntax des Bedingungsausdrucks korrekt ist, steht der Button "Syntax" zur Verfügung. Dieser führt eine Überprüfung auf korrekte Syntax mithilfe von CoCheck durch. Sobald die Syntax des Ausdrucks als gültig bestätigt wurde, können Sie die Änderungen mit dem Button "Übernehmen" in die entsprechende Regel eintragen.

Im Regeldialog haben Sie die Möglichkeit, eine Quelle für die Regel als Verweis zu hinterlegen. Das verweisende Dokument muss sich unter einer der zuvor

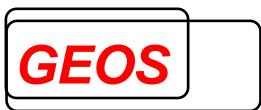

festgelegten Umgebungsvariablen (COCHECKPDF, DRGPARAM, DRGHOME) befinden.

Verweis: dkr2023 Öffnen Seite: 115

Durch Klicken auf die Schaltfläche "Öffnen" wird das hinterlegte PDF-Dokument mit der zuvor festgelegten Seite geöffnet, was Ihnen den direkten Zugriff auf relevante Informationen ermöglicht.

Zusätzlich zur Verlinkung von Dokumenten besteht die Möglichkeit, einen Link zur Kodesuche des DIMDI (Deutsches Institut für Medizinische Dokumentation und Information) zu hinterlegen. Ab Version 2024 verweisen die Stichwörter (ICD bzw. OPS) auf die Seiten des BfArM (Bundesinstitut für Arzneimittel und Medizinprodukte). Durch die Verwendung des Stichworts "**OPS**" können Sie die OPS-Kodesuche als Verweis einrichten. Darüber hinaus ist es möglich, einen bestimmten Block (z.B., **5-42...5-54**) und einen spezifischen Code (z.B., **5-438**) in die Verlinkung aufzunehmen. Dies ermöglicht eine präzise und effiziente Verbindung zu den benötigten Informationen im Zusammenhang mit der Regel.

| Verweis: | OPS 5-425-54 5-438 | öffnen |
|----------|--------------------|--------|
|----------|--------------------|--------|

z. B.

https://www.dimdi.de/static/de/klassifikationen/ops/kode-suche/opshtml2023/block-5-42...5-54.htm#code5-438

Ab Version 2024 verweisen die Stichwörter auf die Seite der BfArM https://klassifikationen.bfarm.de/ops/kode-suche/htmlops2024/index.htm

Durch Verwendung des Stichworts **ICD** lässt sich die ICD kode-suche als Verweis hinterlegen.

Verweis: ICD i60-i69 I67.3 Öffnen

z. B.

https://www.dimdi.de/static/de/klassifikationen/icd/icd-10-gm/kodesuche/htmlgm2023/block-**i60-i69**.htm#**I67.3** 

Ab Version 2024 verweisen die Stichwörter auf die Seite der BfArM <u>https://klassifikationen.bfarm.de/icd-10-gm/kode-suche/htmlgm2024/index.htm</u>

Im Regeldialog steht Ihnen zudem die Möglichkeit zur Verfügung, Korrekturfunktionen zu hinterlegen, um bestimmte Aktionen oder Anpassungen an den Daten vorzunehmen.

| Korrektur: Delete (#1) Beau | beiten |  |
|-----------------------------|--------|--|
|-----------------------------|--------|--|

Durch einen Klick auf die Schaltfläche "Bearbeiten" wird der Korrekturdialog aufgerufen. In diesem Dialog stehen Ihnen, je nach der zuvor gewählten Prüfungsart,

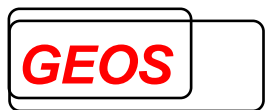

verschiedene Korrekturfunktionen zur Auswahl. Diese Funktionen können dazu dienen, Daten entsprechend zu verändern, wenn sie den zuvor gewählten Kriterien entsprechen.

| Korrektur                      |        |       |      |                |          | x                   |
|--------------------------------|--------|-------|------|----------------|----------|---------------------|
| 1. Korrektur:<br>2. Korrektur: | Delete | Feld: | #1 ~ | Wert:<br>Wert: |          |                     |
| Delete(#1)                     |        |       |      |                |          |                     |
| Löschen                        | ]      |       |      | Üb             | ernehmen | 10/127<br>Abbrechen |

Je nach der gewählten Korrekturfunktion müssen Sie ein Feld und/oder einen Wert festlegen, um anzugeben, welche Art von Korrektur oder Anpassung vorgenommen werden soll.

Durch Klicken auf die Schaltfläche "Löschen" können Sie die ausgewählte Korrekturfunktion entfernen, wenn sie nicht mehr benötigt wird.

Die Schaltfläche "Übernehmen" ermöglicht es Ihnen, die vorgenommenen Änderungen oder neuen Korrekturfunktionen in die Regel zu integrieren.

#### 7.1 Feldbeschreibung

Die folgenden Informationen beschreiben die wichtigsten Felder, die benötigt werden, um eine Regel zu erstellen:

**Feld "Version":** Die Grouper-Version wird durch den Dateinamen bestimmt und kann nicht geändert werden.

**Feld "Art Code 1" und "Art Code 2":** Sie können die Art des Codes aus einer Dropdown-Liste auswählen. Die ausgewählte Art gibt an, um welche Art von Code es sich in dem Feld "Code 1" bzw. "Code 2" handelt.

- "\*" hierbei wird der gesamte Fall betrachtet, im Feld Code steht immer "\*"
- **D** (Diagnose) im Feld Code muss ein ICD Code hinterlegt werden
- **P** (Prozedur) im Feld Code muss ein OPS Code hinterlegt werden
- F (Fachabteilung) im Feld Code muss ein Fachabteilungsschlüssel hinterlegt werden
- H (Historie) hierbei werden alle Fälle in der Historie betrachtet, im Feld Code steht immer "\*"

Feld "Code 1": Im Feld "Code 1" muss immer ein entständiger Code eingetragen werden.

Feld "Code 2": Im Feld "Code 2" können mehrere Codes mit Regex verbunden werden.

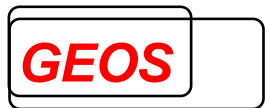

**Prüfung:** Sie können den Prüfungsstyp aus einer Dropdown-Liste auswählen. Der ausgewählte Typ legt fest, welche Felder ausgefüllt werden müssen.

- **B** (Bedingung): Art Code1 kann 'D' (Diagnose), 'P' (Prozedur) oder '\*' (aktueller Fall) sein. Eine Bedingung muss in einer speziellen Syntax angegeben werden, die in einem anderen Handbuch beschrieben ist. Die Bedingung wird verfasst, um festzulegen, wie die Codierung sein soll, d.h., sie muss falsch sein, damit eine Meldung generiert wird. Die anderen Felder können leer bleiben.
- **U** (unerwünschte Hauptdiagnose): Art Code1 muss D (Diagnose) sein. Code1 muss den ICD-Code (ohne Sonderzeichen) enthalten, der als unerwünscht gilt. Die anderen Felder können leer bleiben.
- R (Reihenfolge der Diagnosen): Art Code1 und Art Code2 müssen D (Diagnosen) sein. Code1 repräsentiert den Code, der nicht als Hauptdiagnose gelten soll, wenn Code2 vorhanden ist. Code2 ist der Code, der stattdessen als Hauptdiagnose gelten soll. Es kann eine zusätzliche Bedingung angegeben werden, die erfüllt sein muss, damit die Regel gilt. Im Gegensatz zu Regeln vom Typ Bedingung wird die Meldung nur generiert, wenn die Bedingung wahr ist.
- X (Ausschluss): Art Code1 kann D (Diagnose), P (Prozedur) oder '\*' (ganzer Fall) sein. Wenn Art Code1 '\*' ist, muss auch Code1 '\*' sein, sonst sollte er einen endständigen Diagnose- oder Prozedurcode enthalten, der im Jahr der Regel gültig ist. Art Code2 kann D (Diagnose), P (Prozedur) oder H (Historienfall) sein. Code2 sollte die Diagnose oder Prozedur enthalten, die nicht zusammen mit Code1 im Fall codiert werden darf. Es muss nicht zwingend ein einzelner Code sein, sondern kann auch einen regulären Ausdruck enthalten, der die Zeichen "." für ein beliebiges Zeichen, "[]" für eine Zeichenauswahl oder "|" zur Trennung von zwei regulären Ausdrücken verwendet. Wenn Art Code 2 H (Historienfall) ist, muss Code2 '\*' sein. Das bedeutet, dass der zweite Code für alle Historienfälle gilt. Eine zusätzliche Bedingung kann angegeben werden, die erfüllt sein muss, damit der Ausschluss gültig ist. In diesem Fall ist der Ausschluss nur dann gültig, wenn die Bedingung erfüllt ist.
- Y (Ausschluss innerhalb eines Zeitraums): Art Code1, Code1, Art Code2 und Code2 müssen Prozeduren sein. Zusätzlich zu den für Typ X genannten Feldern müssen die Felder "Mindestdifferenz" und "Höchstdifferenz" in Tagen angegeben werden. Der zeitliche Ausschluss kann auch nur für dieselbe Lokalisation eingestellt werden.
- Z (zwingende Kombination): Art Code1 kann D (Diagnose), P (Prozedur) oder
   '\*' (gesamter Fall) sein. Art Code2 kann D (Diagnose), P (Prozedur) sein. Code2 sollte den Code oder den regulären Ausdruck von Codes enthalten, die zusammen mit Code1 codiert werden sollen. Es gibt keine zeitlichen

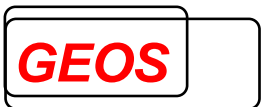

Einschränkungen. Eine zusätzliche Bedingung kann angegeben werden, die erfüllt sein muss, damit die Anforderung gültig ist.

### Feld "Bedingung":

**Feld "Fehlercode" und "Fehlernachricht":** Für alle Regeln müssen ein Fehlercode und eine Fehlernachricht angegeben werden. Der Fehlercode ist eine eindeutige Kennung für die Fehlernachricht. Der Text der Fehlernachricht kann frei gewählt werden. Wenn eine Regel erwartet, dass ein Code durch einen anderen ersetzt wird, sollte der Text den neuen Code enthalten, der durch das Wort "Diagnose" oder "Prozedur" eingeleitet wird. Der Text kann die folgenden Zeichenfolgen enthalten, die ersetzt werden, wenn die Meldung erstellt wird:

- #1 = erster durch die Regel betroffener Code
- #2 = zweiter durch die Regel betroffener Code
- #1D = Datum des ersten Codes, wenn der erste Code eine Prozedur ist
- #2D = Datum des zweiten Codes, wenn der zweite Code eine Prozedur ist
- #A = Alter des Patienten
- #L = Aufenthaltsdauer
- #T = Aufnahmedatum (TT.MM.JJJJ)
- #B = Stunden mechanische Beatmung

**Felder "Verweis" und "Seite":** Diese Felder können verwendet werden, um die Quelle der Regel anzugeben. Es werden nur bestimmte Schlüsselwörter erkannt, wie "dkr2023" für die deutschen Kodierungsrichtlinien. "Seite" sollte die Seitennummer in der .pdf-Datei enthalten. Andere Schlüsselwörter wie "ICD" und "OPS" sind ebenfalls möglich. Es ist auch möglich eigene Verweisdokumente (PDF) zu hinterlegen, dafür muss der Dokumentenname ohne die Erweiterung ".pdf" im Verweisfeld hinterlegt werden. Eigene Dokumente werden in einem Verzeichnis der Umgebungsvariablen "COCHECKPDF", "DRGHOME" bzw. "DRGPARAM" gesucht.

**Feld "Bewertung":** Dieses Feld kann verwendet werden, um der Regel eine Kategorie zuzuweisen, ob die Regel verpflichtend ist oder nicht und ob sie wahrscheinlich die Gruppierung beeinflusst.

Es können folgende Werte ausgewählt werden:

- 0 = Regel von geringer Bedeutung, die Meldung kann ignoriert werden;
- 1 = Regel ist verpflichtend und beeinflusst wahrscheinlich die Gruppierung;
- 2 = Regel ist verpflichtend, aber wahrscheinlich nicht relevant f
  ür die Gruppierung;
- 3 = Regel ist nicht verpflichtend, beeinflusst aber wahrscheinlich die Gruppierung;
- 4 = Regel ist nicht verpflichtend und wahrscheinlich nicht relevant für die Gruppierung.

**Feld "Korrektur":** Dieses Feld kann verwendet werden, um eine Korrektur für die hypothetische Neugruppierung anzugeben. Die Falldaten werden durch die Korrektur nicht geändert.